## AK 产品歌词显示教程

第一:下载软件: Easy CD-DA Extractor 下载网址: http://soft.hao123.com/soft/appid/48943.html (试用版)

第二:安装软件:点击:Options进行语言设置中文

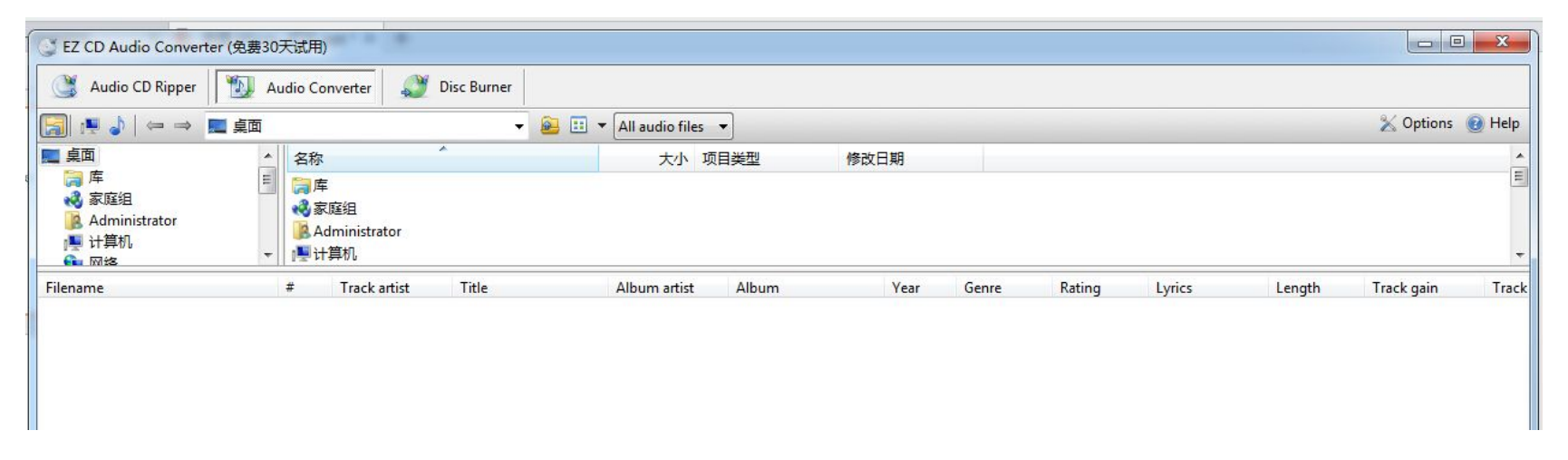

第三:选择: Audio converter 并把需要显示歌词的歌曲直接拖进软件即可以李荣浩: 《李白》为例。

| C EZ CD Audio Converter                                                                                    | (免费30) | 天试用)                             | -                    | -             |     |                     | TRACTOR D    |        | month ( | -      |                 | -      |            |         |
|----------------------------------------------------------------------------------------------------|--------|----------------------------------|----------------------|---------------|-----|---------------------|--------------|--------|---------|--------|-----------------|--------|------------|---------|
| Audio CD Ripper                                                                                            | Δ. Αι  | udio Conve                       | erter                | 💓 Disc Burner |     |                     |              |        |         |        |                 |        |            |         |
|                                                                                                    | 桌面     |                                  |                      |               | - 🔒 | 💷 🔻 All audio files | •            |        |         |        |                 |        | 🔀 Options  | 🕑 Help  |
| <ul> <li>■ 桌面</li> <li>□ 库</li> <li>3 家庭组</li> <li>▲ Administrator</li> <li>▲ 计算机</li> <li>▲ 网络</li> </ul> | * III  | 名称<br>篇库<br>《家庭》<br>》Adm<br>『计算》 | 且<br>inistrator<br>ብ | *             |     | 大小 耳                | 页目 <u>类型</u> | 修改日期   |         |        |                 |        |            | * III * |
| Filename                                                                                                   |        | # T                              | rack artist          | t Title       |     | Album artist        | Album        | Year   | Genre   | Rating | Lyrics          | Length | Track gain | Track   |
| 📝 李白 - 李荣浩.mp3                                                                                             |        | 3                                | <b>学荣浩</b>           | 李白            |     |                     | 李白           | 2013-0 |         | ដែជជជ  | र्फ़ <u>ल</u> क | 4:33   |            |         |

#### 注意事项:务必勾选Lyrics(歌词)选项 如:下图

| Album artist  | Album | Year Genre  | Rating | Lyrics   | Size Column to Et                             |
|---------------|-------|-------------|--------|----------|-----------------------------------------------|
|               | 李白    | 2013-0      | 1012   | 2        | Size Column to Fit<br>Size All Columns to Fit |
|               |       |             | /      | ~        | / Filename                                    |
|               |       |             |        | ~        | / <mark>#</mark>                              |
|               |       |             |        | ~        | Track artist                                  |
|               |       |             |        | V        | / Title                                       |
|               |       |             |        |          | Composer                                      |
|               |       |             |        | V        | Album                                         |
|               |       |             |        | V        | Album artist                                  |
|               |       |             |        | <b>v</b> | Year                                          |
|               |       |             |        |          | Genre                                         |
| Album artist: |       | Comment:    |        | ~        | Rating                                        |
| Album:        |       |             |        |          | Lyrics                                        |
| Year:         |       |             |        |          | Disc #                                        |
| Genre:        |       | Copyright:  |        | 0.0      | 1 Lanath                                      |
| Disc number   | 1     | Encoded by: |        | V        | Length                                        |

# 第四:添加歌词:只需要把下载好的歌词点击软件上的 Lyrics(歌词)选项 复制进去即可,歌词格式:Lyc:如下图

| ( | J Lyrics                              | <br>×     |
|---|---------------------------------------|-----------|
| 1 | [ti:李白]                               | · A.      |
|   | [ar:李荣浩]                              |           |
| t | [al:模特]                               |           |
|   | [by:]                                 |           |
|   | [offset:0]                            |           |
| э | [00:01.58]李白 - 李荣浩                    |           |
| 5 | [00:04.51]词:李荣浩                       |           |
|   | [00:06.94]曲:李荣浩                       |           |
|   | [00:10.19]                            |           |
|   | [00:17.65]大部分人要我学习去看世俗的眼光             |           |
|   | [00:23.82]                            |           |
|   | [00:26.01]我认真学习了世俗眼光世俗到天亮             |           |
|   | [00:32.24]                            |           |
|   | [00:33.74] 一部外国电影没听懂一句话               |           |
|   | [00:38.06]看完结局才是笑话                    |           |
|   | [00:42.08]你看我多乖多聪明多么听话多奸诈             |           |
|   | [00:48.97]                            |           |
|   | [00:50.84]喝了几大碗米酒冉离开是为了模仿             |           |
|   | [00:57.44]                            |           |
|   | [00:59.37]一出门不小心吐的那幅是谁的书画             |           |
|   | [01:05.60]                            |           |
| 4 | [01:07.03]你一大一凵一个 亲爱的对方               |           |
| 7 | [01:11.41]多么不流行的模样                    |           |
|   | [01:15.50]都应该练练书法再出门闯荡                | *         |
| u | *                                     | *         |
| n | Copy Paste Clear                      |           |
| F | Load from Text File Save to Text File | OK Cancel |

第五:歌词注意事项:需要下载LRC格式的,并用电脑上面的TXT 文本读取。复制粘贴完成之后,去掉歌词里面的时间显示。点击OK保存! 如图:

| 李白 - 李荣浩<br>词:李荣浩                            |  | * |
|----------------------------------------------|--|---|
| 西: 李末后<br>大部分人要我学习去看 世俗的眼光                   |  |   |
| 我认真学习了世俗眼光 世俗到天亮<br>一部外国电影没听懂一句话<br>看完结局才是笑话 |  |   |
| 你看我多乖多聪明多么听话 多奸诈<br>喝了几大碗米酒再离开是为了模仿          |  |   |
| 一出门不小心吐的那幅是谁的书画<br>你一天一口一个亲爱的对方              |  |   |
| 多公不流行的模样<br>都应该练练书法再出门闯荡                     |  |   |
|                                              |  |   |
| Copy Paste Clear                             |  |   |

#### 第六:选择你需要转换之后的歌曲格式。如图

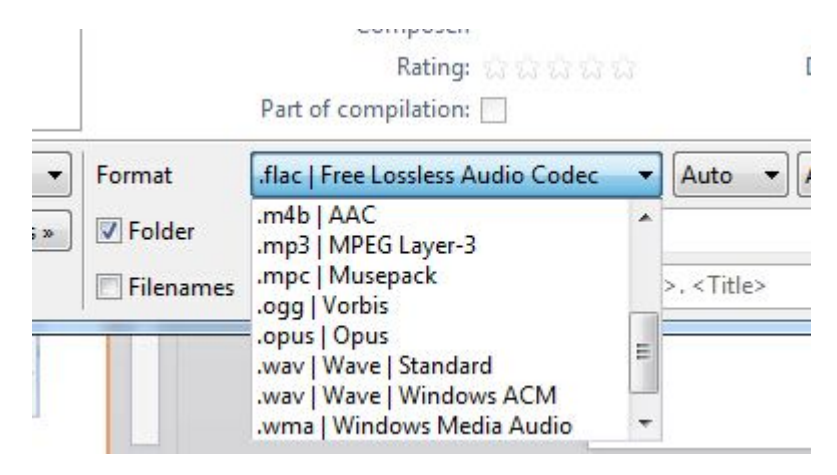

#### 第七: 点击软件右手边上的确认

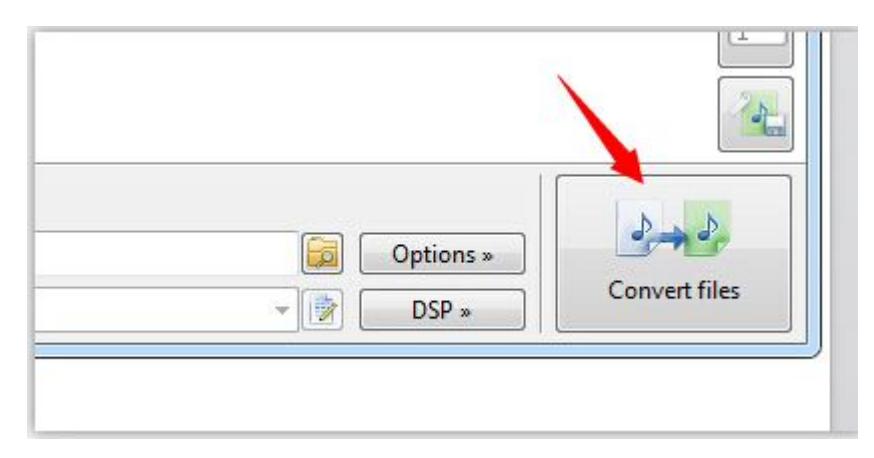

第八:把转换完成之后的歌曲拷贝到AK机器里面即可。注意:歌词不能自行滚动!

### AK歌词显示最终结果显示如下图

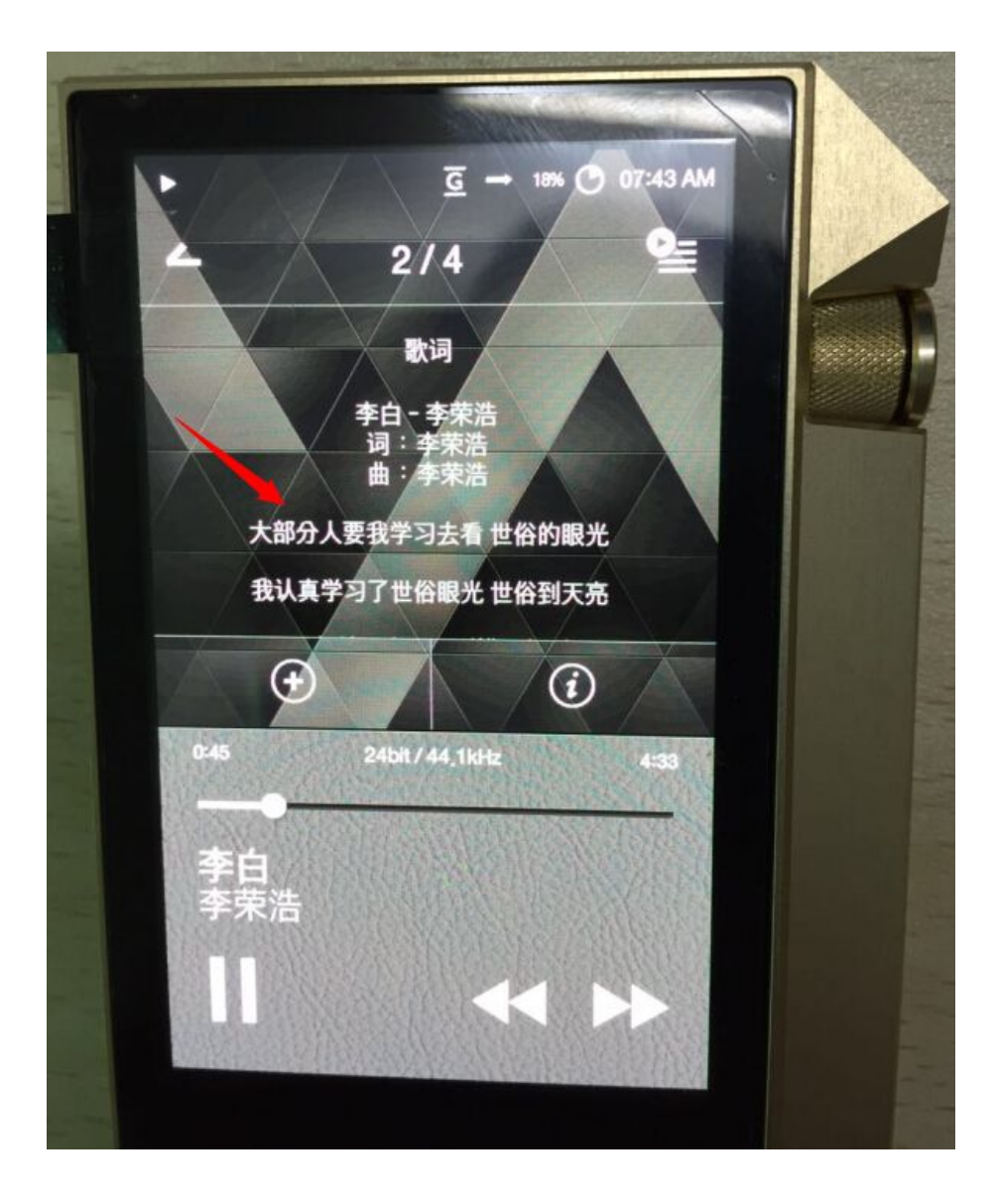